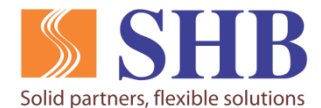

NGÂN HÀNG TMCP SÀI GÒN-HÀ NỘI

## TÀI LIỆU HƯỚNG DẪN

# KÍCH HOẠT THỂ VÀ TẠO MÃ PIN TRÊN EBANKING VÀ QUA TIN NHẮN SMS

Version 1.1

Ngày lập 24/07/2020

- I. Kích hoạt và tạo mã PIN thẻ trên EBANKING
- 1. Kích hoạt thẻ trên Internet Banking:

Bước 1: Quý khách truy cập Internet Banking (SHB Online), mục "Dịch vụ thẻ":

|             |                                                                            | Chào mừng quý khách NGUYEN VAN A<br>Hôm nay là Thứ Ba, 09/06/2020 | ★ Tiếng Việt   귀는 English |
|-------------|----------------------------------------------------------------------------|-------------------------------------------------------------------|---------------------------|
| Lần đă      | NGUYEN VAN A<br>ing nhập cuối 08/06/2020 16:31<br>(௮) (௮) (尹) (௮)          | TÀI KHOẢN THANH TOÁN - VND                                        |                           |
| 1           | Trang chủ                                                                  | 66-TIEN GUI DANH CHO SP TG CKH/TIEN 10084163<br>VAY - CA NHAN     | 10 147,930 VND >          |
| I           | 💼 Tài khoản                                                                | TỔNG SỐ DƯ KHẢ DỤN                                                | IG 147,930 VND            |
|             | Chuyển khoản Tiết kiệm online                                              | THỂ TÍN DỤNG                                                      |                           |
|             | 沿 Nạp tiền                                                                 | THE CHINH VISA PLATINUM 480237XXXXX19                             | 74 0 VND >                |
|             | 🗿 Thanh toán hóa đơn                                                       | THE CHINH AUTO MASTERCARD 529038XXXXX64                           | 98 0 VND >                |
|             | <ul> <li>Hoa dơn diện từ</li> <li>Địch vụ thẻ</li> </ul>                   | THE CHINH SHB FCB 554786XXXXX900<br>MASTERCARD CREDIT             | 0 VND >                   |
|             | Quản lý thụ hưởng Chuyển khoản theo lô                                     | THE CHINH SHB FCB 554786XXXXX90<br>MASTERCARD CREDIT              | 37 0 VND >                |
|             | t Duy trì tài khoản tự động                                                | TỔNG DƯ NỢ SAO I                                                  | KÊ O VND                  |
| (<br>1<br>1 | <ul> <li>Xem lịch chuyến tiền</li> <li>Cài đặt</li> <li>Công cụ</li> </ul> |                                                                   |                           |
| (           | ? Trợ giúp<br>Đảng xuất                                                    |                                                                   |                           |

#### Bước 2: Quý khách chọn Thẻ cần kích hoạt, màn hình hiển thị như sau:

| NGUYEN VAN A                                                                                              | HISS ISKX KXXX<br>PEST EPNI VS                          | SHB<br>41-35 15XX XXXX<br>计部 EPIN VS XXX     | MSHB<br>Platinum<br>4802 37XX XXXX<br>1924<br>Test EpinVISA |
|----------------------------------------------------------------------------------------------------|---------------------------------------------------------|----------------------------------------------|-------------------------------------------------------------|
| Lần đảng nhập cuối 08/06/2020 16:31                                                                       |                                                         | SHE SHE                                      | SHE<br>SSHT BAXX XXXX<br>PAPTEST EPINIS                     |
| Tài khoản     Chuyến khoản     Tiết kiệm online     Nap tiền                                              | н SHB<br>Этон чэхх хххх<br>Цёодилс тиньрах              | PISHB<br>PIO9 POMX XXXX<br>PESTOANG TINHpast |                                                             |
| <ul> <li>Thanh toàn hóa đơn</li> <li>Hóa đơn điện tử</li> <li>Dịch vụ thể</li> </ul>                      | SOLID DEBIT CARD                                        | 05 Giao dịch gần nhất                        | ×                                                           |
| <ul> <li>Quản lý thụ hưởng</li> <li>Chuyển khoản theo lô</li> <li>أب Duy tri tài khoản tự động</li> </ul> | 1002825088<br>Ngày phát hành<br>28/05/2020              |                                              |                                                             |
| <ul> <li>Xem lịch chuyển tiền</li> <li>Cài đạt</li> <li>Công cụ</li> </ul>                                | Trang thài<br>Chưa kích hoạt<br>Số dự khả dụng<br>O VND |                                              |                                                             |
| Trợ giúp<br>Đăng xuất                                                                                     | KICH HOAT                                               |                                              |                                                             |

Lưu ý: Nút "Kích hoạt" chỉ hiển thị đối với thẻ ở trạng thái chưa kích hoạt.

Bước 3: Quý khách chọn "KÍCH HOẠT", màn hình hiển thị như sau: I Tiếng Việt | ☵ English KÍCH HOẠT THỂ THE CHINH VISA GOLD 413516XXXXX8241 Số dư khả dung: 0 VND Trạng thải: Chưa kích hoạt Số THỂ Nhập 6 số cuối của thể

**Bước** 4: Quý khách nhập 6 số cuối của thẻ tại ô **Số TH**ể và ấn **TIẾP TỤC**, Hệ thống chuyển sang màn hình xác nhận giao dịch.

Đối với Quý khách sử dụng phương thức xác thực Smart OTP, màn hình hiển thị như sau:

| 🕌 SHB Online 🛛 🗙                                              | +                                                             | -                                                              |                                  |
|---------------------------------------------------------------|---------------------------------------------------------------|----------------------------------------------------------------|----------------------------------|
| $\leftrightarrow$ $\rightarrow$ C $\square$ ibanking.shb.com. | .vn/pilotepin/confirmtransfer                                 |                                                                | ☆ <b>♡ * ⊖</b> :                 |
| 2                                                             | M SHB                                                         |                                                                | \star Tiếng Việt   💦 English     |
| DUONG THI THU HUONG                                           | XÁC NHẬN                                                      | I GIAO DỊCH                                                    |                                  |
| Lần đăng nhập cuối 27/07/2020 14:44                           |                                                               |                                                                |                                  |
| (A) (B) (A)                                                   | SO GIAO DICH                                                  | GD36941820                                                     |                                  |
|                                                               |                                                               | 413515XXXXX9886                                                |                                  |
| 🏠 Trang chủ                                                   | 50 ML                                                         | 415515/0000000000                                              |                                  |
| 💼 Tài khoản                                                   |                                                               |                                                                |                                  |
| S Chuyển khoản                                                | ΜΑ ΧΑ΄ς ΤΗƯς                                                  | Nhập mã xác thực                                               |                                  |
| 🐞 Tiết kiệm online                                            | (Quý khách vui lòng không cung cấp mã xác thực cho bất kỳ ai) | Nhập <b>Mã giao dịch 666844</b> v                              | rào tính năng Smart OTP trên ứng |
| 沿 Nạp tiền                                                    |                                                               | dụng SHB Mobile để lấy mã<br>Thời gian còn lại <b>112</b> giàu | xác thực                         |
| 👔 Thanh toán hóa đơn                                          |                                                               | Vui lòng xem hướng dẫn sử                                      | dung Phương thức xác thực Smart  |
| 膨 Hóa đơn điện tử                                             |                                                               | OTP tại đây.                                                   |                                  |
| 📾 Dịch vụ thể                                                 |                                                               | SỬA LẠI GIAO DICH                                              | XÁC NHÂN                         |
| 🕹 Quản lý thụ hưởng                                           |                                                               |                                                                |                                  |
| 🟦 Chuyển khoản theo lờ                                        |                                                               |                                                                |                                  |
| <sup>†</sup> ↓ Duy trì tài khoản tự động                      |                                                               |                                                                |                                  |
| 🛗 Xem lịch chuyển tiền                                        |                                                               |                                                                |                                  |
| 🌣 Cài đặt                                                     |                                                               |                                                                |                                  |
| 🖬 Công cụ                                                     |                                                               |                                                                |                                  |
| ? Trợ giúp                                                    |                                                               |                                                                |                                  |
| 🕑 Đăng xuất                                                   |                                                               |                                                                |                                  |
|                                                               |                                                               |                                                                |                                  |
|                                                               |                                                               |                                                                |                                  |
|                                                               |                                                               |                                                                |                                  |

Đối với Quý khách sử dụng phương thức xác thực SMS OTP, màn hình hiển thị như sau:

Trang 3/14

| SHB                                      |                                                                                                    | \star Tiếng Việt   🗮 English |
|------------------------------------------|----------------------------------------------------------------------------------------------------|------------------------------|
| XÁC NHẬI                                 | N GIAO DICH                                                                                           |                              |
| SỐ GIAO DỊCH<br>LOẠI GIAO DỊCH<br>SỐ THÈ | GD10569692<br>KİCH HOẠT THỂ<br>413516XXXXX8241                                                        |                              |
| MÃ XÁC THỰC                              | Nhập mã xác thực<br>Vui lòng nhập mã xác thực đượ<br>09xxxxxx356<br>Thời gian còn lại <b>262</b> giay | ợc gửi tới số điện thoại     |
|                                          | SỬA LẠI GIAO DỊCH                                                                                     | XÁC NHÂN                     |

**Bước 5**: Quý khách nhập mã xác thực và chọn **XÁC NHẬN**. Hệ thống chuyển sang màn hình thông báo kết quả giao dịch thành công:

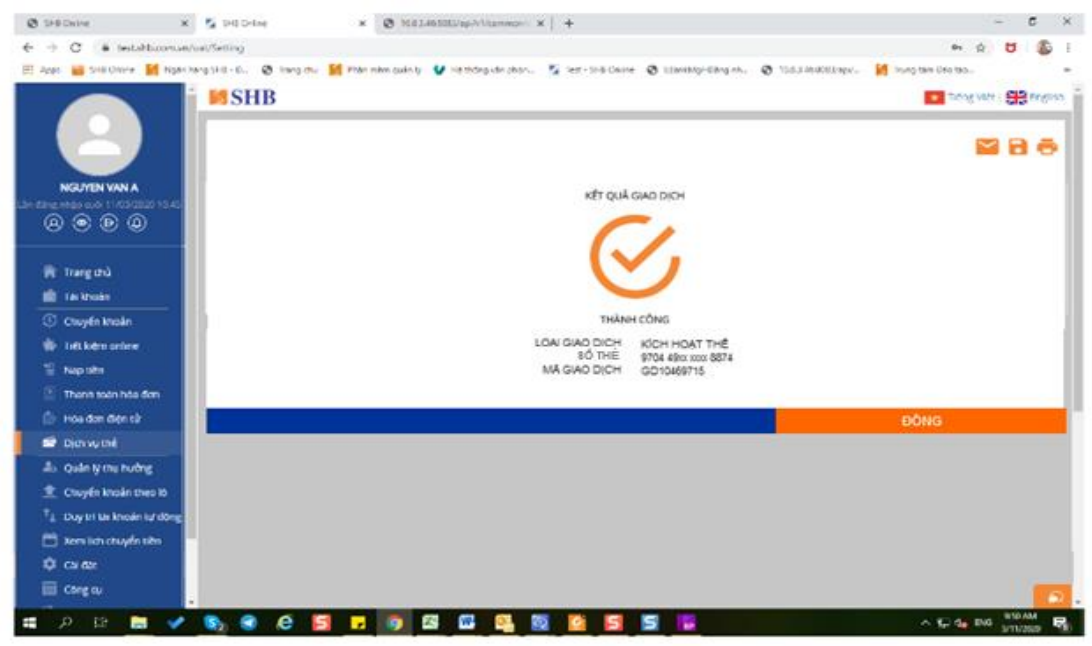

2. Tạo mã PIN trên Internet banking

**Bước 1**: Quý khách truy cập **Internet Banking (SHB Online)**, vào mục "**Dịch vụ thể**" chọn thẻ cần TẠO PIN:

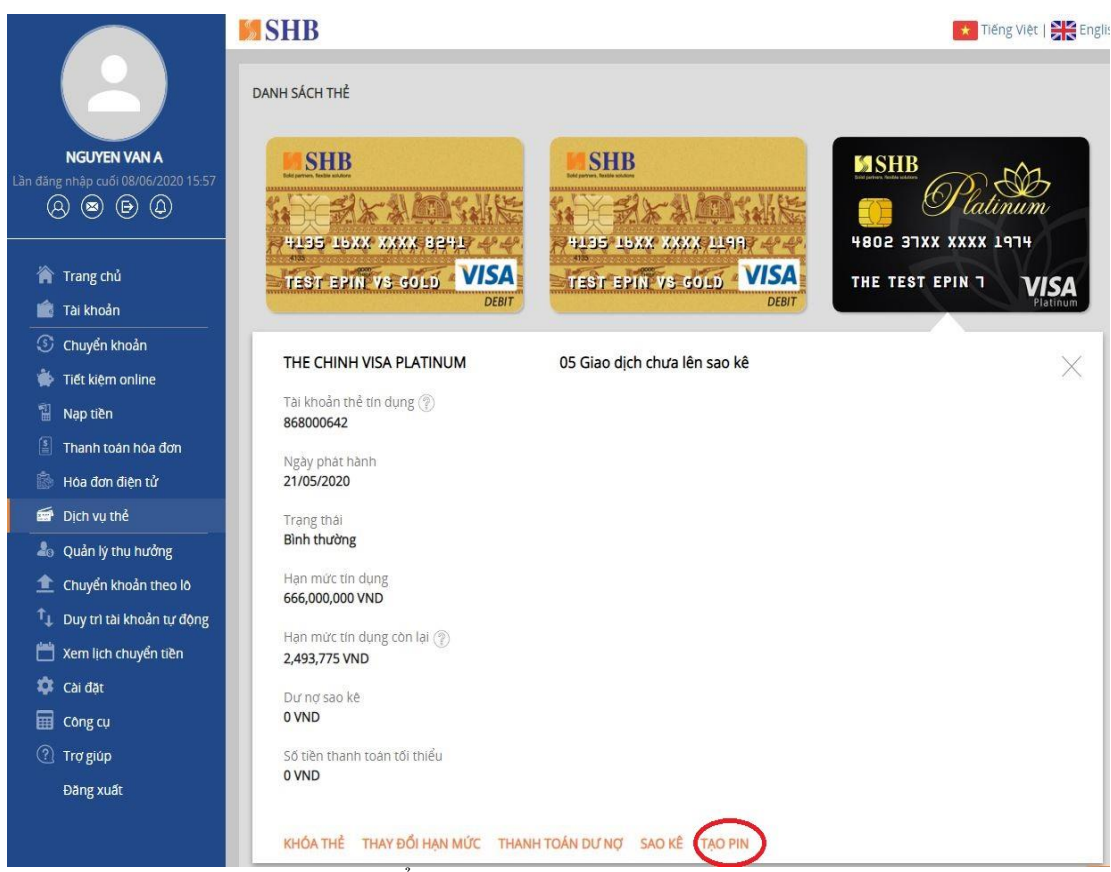

Lưu ý: Nút : TẠO PIN" chỉ hiển thị khi thẻ đã kích hoạt.

Bước 2: Quý khách chọn TẠO PIN, màn hình hiển thị như sau:

|                             | SHB                           |                        |        | Tiếng Việt   🗮 English |
|-----------------------------|-------------------------------|------------------------|--------|------------------------|
|                             | TẠO PIN THỂ                   |                        |        |                        |
|                             | THE CHINH VISA PLATINUM       |                        |        |                        |
| NGUYEN VAN A                | 480237XXXXX1974               |                        |        |                        |
|                             | Hạn mức tín dụng: 666,000,00  | DO VND                 |        |                        |
|                             | Hạn mức tín dụng còn lại: 2,4 | 93,775 VND             |        |                        |
| · · · · ·                   | Trạng thái: Bình thường       |                        |        |                        |
| n Irang chu                 | NHẬP MÃ PIN THỂ               | Mã PIN bao gồm 4 ký tự |        |                        |
| 💼 Tài khoản                 |                               |                        |        |                        |
| S Chuyển khoản              | NHẬP LẠI MÃ PIN THỂ           | Mã PIN bao gồm 4 ký tự |        |                        |
| 🐞 Tiết kiệm online          |                               |                        |        |                        |
| 📱 Nạp tiền                  |                               |                        | HỦY BỎ | TIẾP TỤC               |
| 🗿 Thanh toán hóa đơn        |                               |                        |        |                        |
| 📓 Hóa đơn điện tử           |                               |                        |        |                        |
| 🗃 Dịch vụ thẻ               |                               |                        |        |                        |
| 🎝 Quản lý thụ hưởng         |                               |                        |        |                        |
| 🏦 Chuyển khoản theo lô      |                               |                        |        |                        |
| 🗘 Duy trì tài khoản tự động |                               |                        |        |                        |
| 🛗 Xem lịch chuyển tiền      |                               |                        |        |                        |
| 🏟 Cài đặt                   |                               |                        |        |                        |
| 📰 Công cụ                   |                               |                        |        |                        |
| ? Trợ giúp                  |                               |                        |        |                        |
| Đăng xuất                   |                               |                        |        |                        |
|                             |                               |                        |        |                        |
|                             |                               |                        |        |                        |
|                             |                               |                        |        | <u></u>                |

**Bước 3**: Quý khách nhập ô "**NHẬP MÃ PIN TH**ể" và nhập tại ô "**NHẬP LẠI MÃ PIN TH**ể" (lưu ý: 2 mã phải trùng khớp nhau), sau đó nhấn TIẾP TỤC. Đối với Quý khách sử dụng phương thức xác thực Smart OTP, màn hình hiển thị như sau:

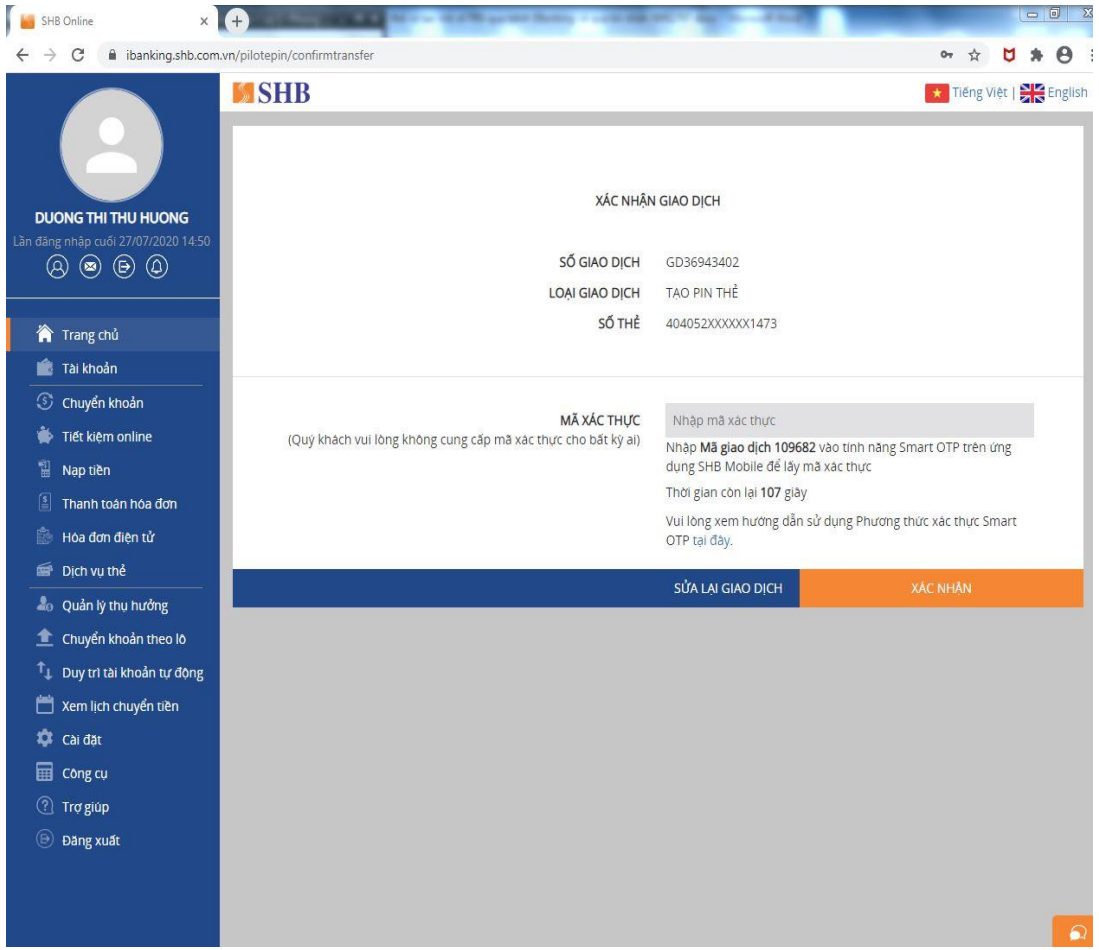

Đối với Quý khách sử dụng phương thức xác thực SMS OTP, màn hình hiển thị như sau:

|                               | M SHB                        |                          |                                                            | \star Tiếng Việt   🗮 English  |
|-------------------------------|------------------------------|--------------------------|------------------------------------------------------------|-------------------------------|
| NGUYEN                        |                              | XÁC NHẬ                  | N GIAO DICH                                                |                               |
| Lần đăng nhập cuối (          | 8/06/2020 15:57              | SỐ GIAO DỊCH             | GD10569724                                                 |                               |
| 🏠 Trang chủ                   |                              | LOẠI GIAO DỊCH<br>SỐ THỂ | 480237XXXXX1974                                            |                               |
| 💼 Tài khoản<br>③ Chuyển kh    | pån                          |                          |                                                            |                               |
| 🐞 Tiết kiệm c                 | nline                        | MA XAC THỰC              | Nhập mà xác thực<br>Vui lòng nhập mã xác th<br>09xxxxxx356 | ực được gửi tới số điện thoại |
| 📳 Thanh toár                  | hóa đơn                      |                          | Thời gian còn lại <b>281</b> giả                           | y                             |
| 膨 Hóa đơn đi<br>層 Dich vu thể | ện tử                        |                          | SỬA LẠI GIAO DỊCH                                          | XÁC NHÂN                      |
| 20 Quản lý thi                | i hưởng                      |                          |                                                            |                               |
|                               | bản theo lô<br>thoản tự động |                          |                                                            |                               |
| 🛗 Xem lịch ch                 | uyển tiền                    |                          |                                                            |                               |
| 🗢 Cai đặt                     |                              |                          |                                                            |                               |
| ① Trợ giúp                    |                              |                          |                                                            |                               |
| Đăng xuất                     |                              |                          |                                                            |                               |
|                               |                              |                          |                                                            |                               |

**Bước 4**: Quý khách nhập mã xác thực và chọn **XÁC NHẬN**. Hệ thống chuyển sang màn hình thông báo kết quả giao dịch thành công:

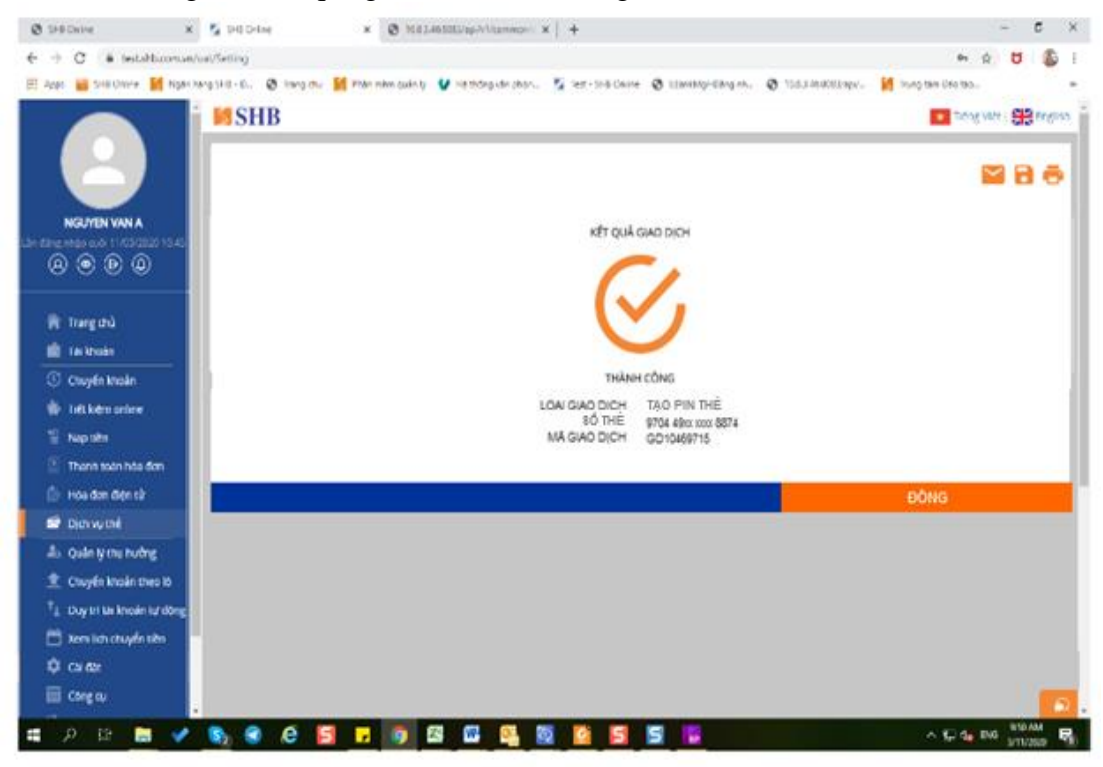

Quý khách sử dụng được ngay mã PIN vừa tạo. Nếu quên mã PIN, Quý khách có thể tạo lại mã PIN mới ngay trên SHB Online tương tự như tạo mã PIN lần đầu.

#### 3. Kích hoạt thẻ trên Mobile Banking

**Bước 1**: Quý khách đăng nhập **SHB Mobile**, vào **Dịch vụ thẻ**, giao diện hiển thị như hình bên dưới:

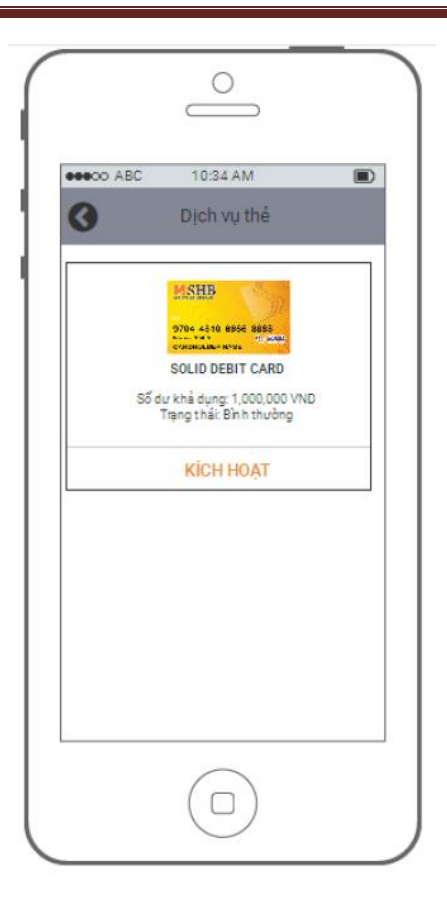

**Bước 2:** Quý khách chọn **KÍCH HOẠT**, hệ thống yêu cầu nhập 6 số cuối của thẻ, giao diện hiển thị như hình bên dưới:

| $\left( \right)$ | 0                               |
|------------------|---------------------------------|
|                  | Ojch vụ thể                     |
| $\left  \right $ | KÍCH HOẠT THẾ                   |
|                  | Vui lòng nhập 6 số cuối của thẻ |
|                  | HÚY BÓ TIẾP TỤC                 |
|                  |                                 |
|                  |                                 |
|                  |                                 |

**Bước 3**: Quý khách nhập đúng 6 số cuối của thẻ và nhấn **TIÉP TỤC**, giao diện hiển thị như hình bên dưới:

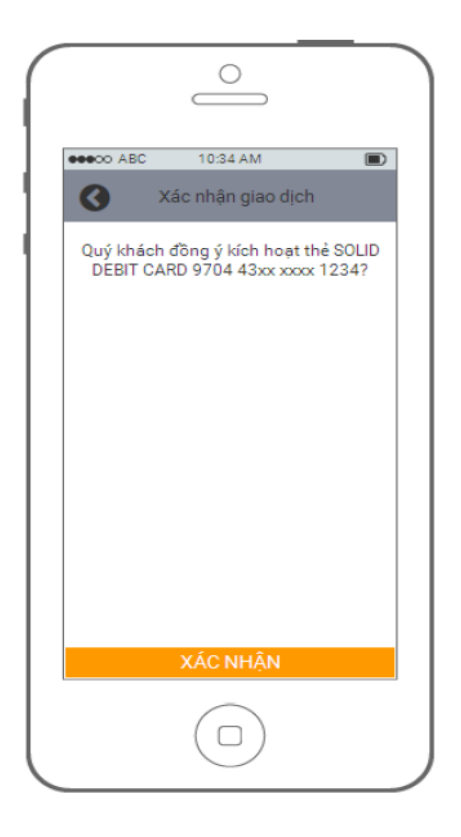

**Bước 4**: Quý khách chọn **XÁC NHẬN**, thì hệ thống hiển thị thông tin yêu cầu nhập mã mở khóa, giao diện hiển thị như hình bên dưới:

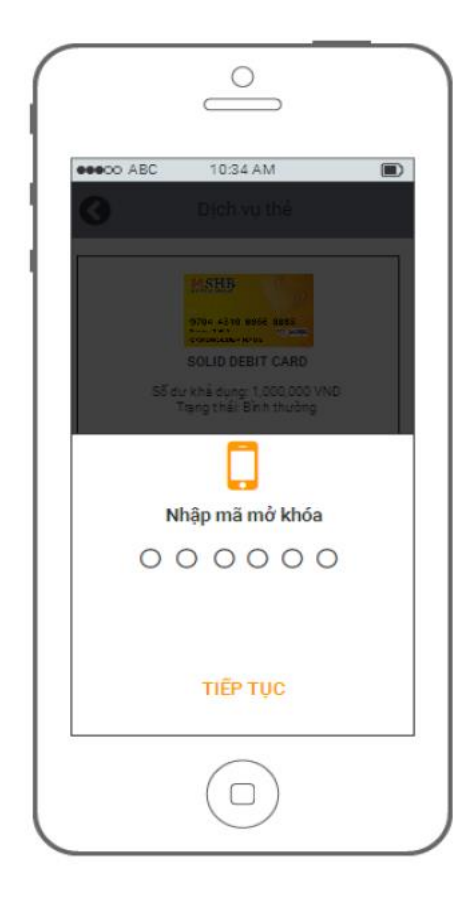

**Bước 5:** Quý khách nhập mã mở khóa và chọn **TIÉP TỤC** thì hệ thống hiển thị thông tin mã xác thực, giao diện hiển thị như hình bên dưới:

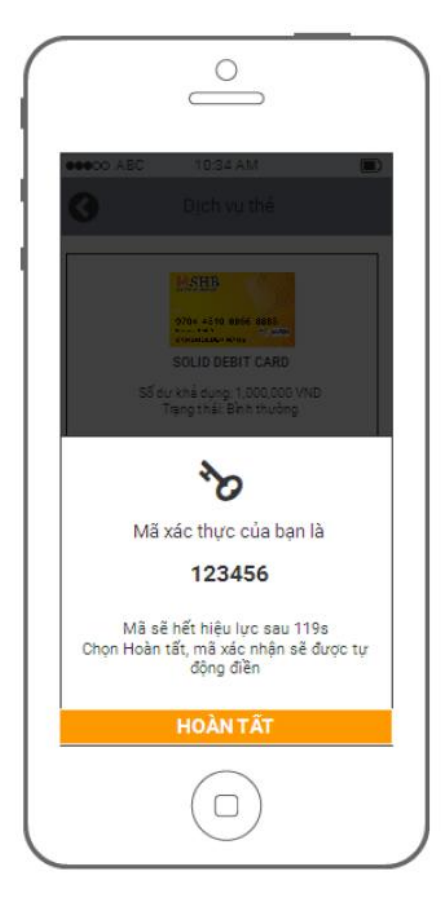

**Bước 6:** Quý khách chọn **HOÀN TẤT** thì hệ thống kích hoạt thẻ và xác nhận thẻ đã được kích hoạt thành công, giao diện hiển thị như hình bên dưới:

| Kéa đơn dịch vụ Giao dịch thành công<br>Giao dịch thành công<br>Thể đã kích hoạt thành công<br>Xin chân thành cảm ơn quý khách |
|----------------------------------------------------------------------------------------------------|
| Giao dịch thành công<br>thể đã kích hoạt thành công<br>Xin chân thành cẩm ơn quý khách                                         |
| Thẻ đã kích hoạt thành công<br>Xin chân thành cẩm ơn quứ khách                                                                 |
| Thẻ đã kích hoạt thành công<br>Xin chân thành cẩm ơn quý khách                                                                 |
| Xin chân thành cảm ơn quý khách                                                                                                |
|                                                                                                    |
|                                                                                                    |
|                                                                                                    |
|                                                                                                    |
|                                                                                                    |
|                                                                                                    |

#### 4. Tạo mã PIN thẻ trên Mobile Banking

**Bước 1**: Quý khách đăng nhập SHB Mobile, vào **Dịch vụ thẻ,** chọn thẻ cần cấp mã PIN và chọn **TẠO PIN**, giao diện hiển thị như hình bên dưới:

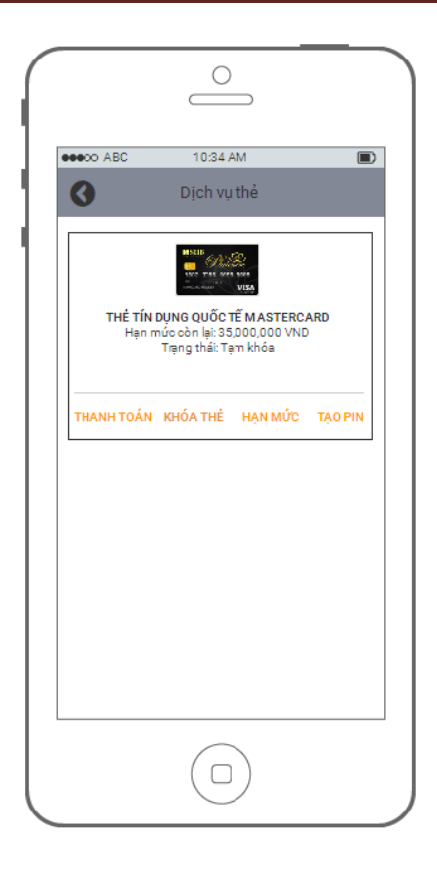

**Bước 2**: Sau khi chọn **TẠO PIN**, đối với thẻ quốc tế thì mã PIN sẽ bao gồm 4 ký tự số, giao diện hiển thị như hình bên dưới:

| $\sim$ |                  | 0                                       | với thẻ quốc tế:<br>bao gồm 4 ký | mã PIN<br>tự số |
|--------|------------------|-----------------------------------------|----------------------------------|-----------------|
|        |                  |                                         |                                  |                 |
|        | C ABC            |                                         |                                  |                 |
| 1      |                  | MANR<br>TẠO MÃ PIN                      |                                  |                 |
|        | Nhập n<br>Mã Pil | n <b>ã PIN thẻ</b><br>N bao gồm 4 ký tu | r                                |                 |
|        | Nhập lạ<br>Mã Pi | ại mã PIN thẻ<br>N bao gồm 4 ký tụ      | 1                                |                 |
|        |                  | HÚY BÓ                                  |                                  |                 |
|        |                  |                                         |                                  |                 |
|        |                  |                                         |                                  |                 |
|        |                  |                                         |                                  |                 |

 Đối với thẻ nội địa thì mã PIN sẽ bao gồm 6 ký tự số, giao diện hiển thị như hình bên dưới:

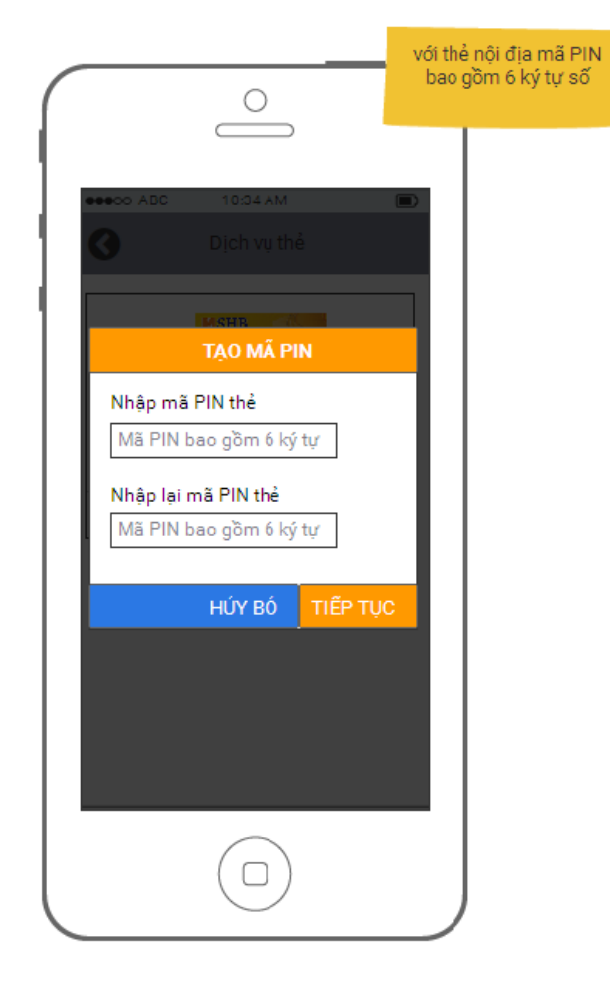

**Bước 3:** Quý khách nhập đủ các ký tự số và các ký tự trùng khớp giữa bước nhập và nhập lại, nhấn **TIÉP TỤC** màn hình hiển thị như sau:

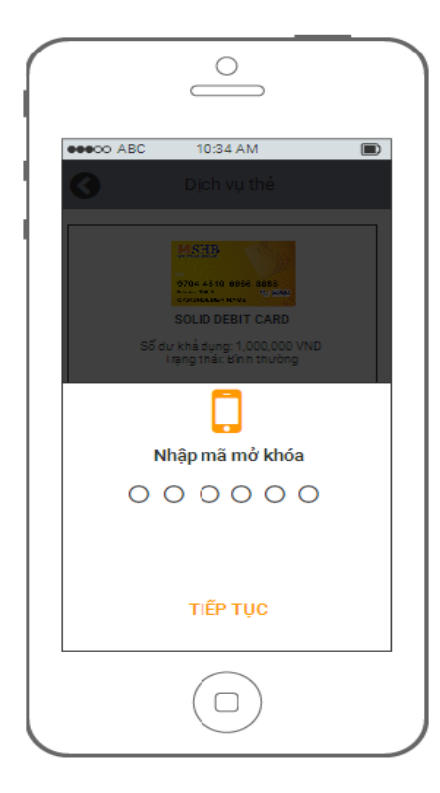

**Bước 4**: Quý khách nhập đúng mã mở khóa và chọn **TIÉP TỤC** giao diện hiển thị như hình bên dưới:

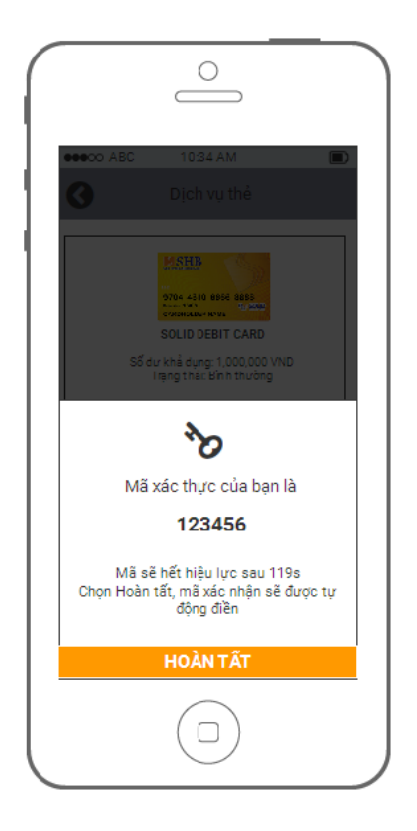

Bước 5: Quý khách chọn HOÀN TẤT thì giao diện hiển thị như hình bên dưới:

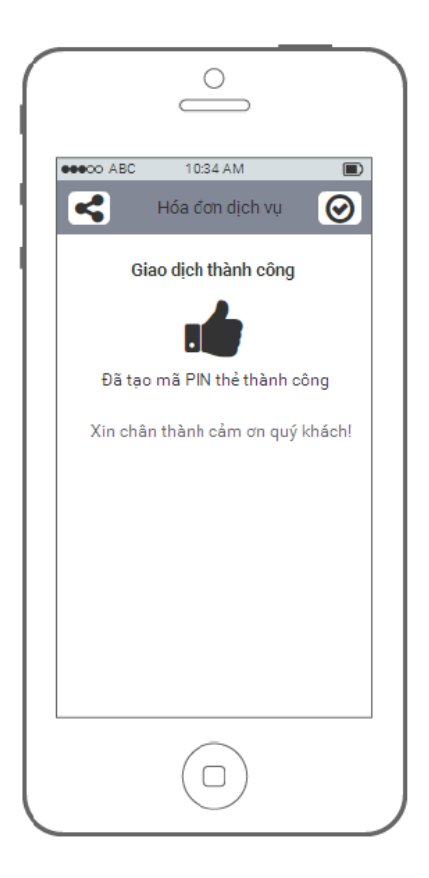

Quý khách sử dụng được ngay mã PIN vừa tạo. Nếu quên mã PIN, Quý khách có thể tạo lại mã PIN mới ngay trên SHB Mobile tương tự như tạo mã PIN lần đầu.

#### II. Kích hoạt thẻ và tạo mã PIN thẻ qua tin nhắn SMS

1. Kích hoạt thẻ qua tin nhắn SMS

Để kích hoạt qua tin nhắn SMS, Quý khách thực hiện theo cú pháp:

SHB KHT <6 số cuối của thẻ> <4 số cuối CMND> gửi 6089.

Ví dụ: Soạn SHB KHT 123456 1234 gửi 6089

2. Tạo mã số PIN thẻ qua tin nhắn SMS

Để tạo mã số PIN của thẻ qua tin nhắn SMS, Quý khách thực hiện theo cú pháp:

#### SHB CAPPIN <6 số cuối của thẻ> <4 số cuối CMND> gửi 6089

#### Ví dụ: Soạn SHB CAPPIN 123456 1234 gửi 6089

Lưu ý:

- Sử dụng đúng số điện thoại đã đăng ký dịch vụ với ngân hàng để nhắn tin cú pháp và giữa các thông tin trong cú pháp cách nhau bởi dấu cách.
- Đối với kênh tin nhắn SMS, Quý khách tạo mã PIN tối đa 03 lần/ngày đối với thẻ chưa có giao dịch. Hiệu lực PIN mỗi lần tạo trong vòng 12 giờ. Quý khách cần đổi PIN tại ATM trước khi thực hiện giao dịch.
- Trường hợp quên mã PIN, Quý khách có thể thực hiện tạo mã PIN trên SHB Online, SHB Mobile hoặc đến quầy giao dịch SHB để yêu cầu hỗ trợ.
- Đối với việc kích hoạt và tạo mã PIN cho chủ thẻ phụ, Quý khách soạn tin nhắn theo cú pháp với thông tin:

+ Số thẻ là Số thẻ của Chủ thẻ phụ.

+ CMND và Số điện thoại để nhắn tin là của thông tin Chủ thẻ chính.

### LIÊN HỆ

Hotline SHB: 1800 58 88 56 | 024 62754332